## Élections des représentants de parents d'élèves

## Année scolaire 2014-2015

## Texte officiel : 🥵 **B.O.**

http://www.education.gouv.fr/pid25535/bulletin\_officiel.html?cid\_bo=80044

## Calendrier :

Deux dates possibles pour le scrutin : vendredi 10 octobre ou samedi 11 octobre 2014.

|                                                                                                    |                                        | Si élection<br>vendredi 10 octobre                    | Si élection<br>samedi 11 octobre |  |
|----------------------------------------------------------------------------------------------------|----------------------------------------|-------------------------------------------------------|----------------------------------|--|
| Établissement de la liste<br>électorale                                                                                                    | J - 20jours<br>francs                  | 19 septembre 2014<br>minuit                           | 20 septembre 2014<br>minuit      |  |
| Date de dépôt des<br>candidatures                                                                                                    | J - 10jours<br>francs                  | 29 septembre 2014<br>minuit                           | 30 septembre 2014<br>minuit      |  |
| Date limite pour remplacer<br>un candidat qui se serait<br>désisté                                                                                          | J - 8jours<br>francs                   | 1 octobre 2014 minuit                                 | 2 octobre 2014 minuit            |  |
| Date limite pour la remise ou<br>l'envoi du matériel de vote<br>aux parents                                                                                 | J - 6                                  | 3 octobre 2014                                        | 4 octobre 2014                   |  |
| SCRUTIN                                                                                                    | J                                      | vendredi 10 octobre<br>2014                           | samedi 11 octobre<br>2014        |  |
| Premier degré :<br>envoi des P.V à l'inspecteur<br>de l'éducation nationale et à<br>la direction des services<br>départementaux de<br>l'éducation nationale | Jour du scrutin o<br>circulaire n° 200 | ou, en cas d'impossibilité, l<br>0-082 du 9juin 2000) | e lendemain (cf.                 |  |
| Contestation                                                                                                    | 5 jours ouvrable                       | es à compter de la proclam                            | ation des résultats              |  |

Base Elèves et les élections :

La Base doit absolument être à jour : tous les élèves doivent être admis définitivement et répartis dans leurs classes.

1) Obtenir la liste électorale facilement :

Dans Base Elèves, cliquer sur : Listes > Élections (en bas, à droite)

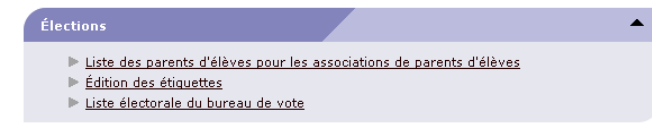

Puis sur Liste électorale du bureau de vote.

Cliquez ensuite sur le bouton Chercher. Tout en bas de la page, un lien vous propose une version en format pdf de cette liste.

Que faire si la liste électorale obtenue est fausse (doublons, omissions...)?

Deux cas possibles : <u>Premier cas :</u> il y en a en trop Plusieurs responsables identiques ont été saisis.

Deuxième cas : il en manque

Pour certains responsables, l'autorité parentale a été décochée, donc ils n'apparaissent pas ou encore, ils n'ont pas été saisis.

<u>Conseils :</u>

Ne jamais créer un responsable sans vérifier qu'il n'existe pas déjà. Si la Mairie inscrit, leur demander de bien effectuer cette recherche car la saisie de multiples responsables identiques perturbera votre liste électorale.

Solutions :

1) Plusieurs responsables identiques peuvent avoir été saisis malencontreusement par le directeur à cause des frères et sœurs déjà présents sur la base. Il est primordial de les supprimer car ils perturbent la liste électorale ainsi que le rattachement des responsables aux élèves.

Résumé de la procédure :

Détacher le ou les responsables de l'élève ainsi que de tous les frères et sœurs sur la base.

Rechercher dans la base des responsables les identiques en tapant nom et prénom.

· Visualiser celui que l'on veut garder, en ouvrant les caractéristiques du responsable, (cliquer sur le nom pour ouvrir la fiche).

Supprimer le(s) responsable(s) en trop en cliquant sur la poubelle située à côté de l'adresse du responsable.

• N'en garder qu'un.

· Rattacher ce responsable restant à l'élève (et à ses frères et sœurs).

2) Gestion courante/Élève/Chercher l'élève/Cliquer sur son nom/onglet responsable / modifier Cocher l'autorité parentale.

Un seul cas pour ne pas cocher l'autorité parentale : vous avez une copie d'une décision de justice en ce sens.

2) Fabriquer des étiquettes pour les enveloppes de vote :

Dans Base Elèves, cliquer sur : Listes > Édition des étiquettes (en bas, à droite)

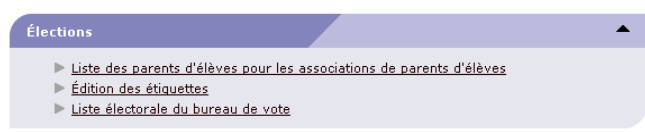

Sélectionnez d'abord la classe ou le niveau afin de faciliter la distribution des étiquettes.

Cliquez ensuite sur le bouton Chercher pour afficher les étiquettes de la classe sélectionnée.

| Édition des étiquettes pour rer                | nise du matériel de vote |                  |        |             |                |                          |
|------------------------------------------------|--------------------------|------------------|--------|-------------|----------------|--------------------------|
| Rechercher les responsables des élèves         |                          |                  |        |             |                |                          |
|                                                | Nom de l'élève Prénom de | e l'élève Classe | Niveau | Chercher    |                |                          |
|                                                |                          |                  |        |             | Retour         | onfigurer les étiquettes |
| Sélectionner tous les responsables toutes<br>: | pages confondues 🔽       |                  |        |             |                |                          |
| 🗹 Civilité 📥 🔻 🛛 Nom 📥                         | 🔻 Prénom 📥 🔻             | Adresse 📥 🔻      | СР 📥 🔻 | Commune 📥 🔻 | Nom des élèves | Classes                  |

Cliquez sur Sélectionner tous les responsables toutes pages confondues (en haut, à gauche), puis sur le bouton Configurer les étiquettes (en haut, à droite).

|                                                                                                    | Modalité de remise                                                          | Aperçu de l'étiquette                                                                                          | Q |
|----------------------------------------------------------------------------------------------------|-----------------------------------------------------------------------------|----------------------------------------------------------------------------------------------------|---|
| ● Remise à l'éléve                                                                                                    | O Par voie postale                                                          | Primaire publique ECOLE PRIMAIRE<br>PUBLIQUE (72550)<br>Elections Représentants Parents                        |   |
| <ul> <li>Nom de l'école</li> <li>Adresse de l'école</li> <li>Titre de l'etiquette</li> <li>Elections Représentants F</li> </ul> | Champs a afficher                                                           | Elèves 2013 - 2014<br>M. DUPUIS Charles<br>DUPUIS Anne, classe de l'élève<br>12 rue de l'église<br>72550 DEGRE |   |
| <ul> <li>Civilité, nom et prénor</li> <li>Nom, prénom et classi</li> <li>Adresse du responsab</li> </ul>                        | n du responsable<br>e de l'élève<br>je                                      | Aperçu de la planche                                                                                           |   |
| C                                                                                                    | ptions d'impression                                                         | 33.9                                                                                                    |   |
| Format :                                                                                                    | Format 3x8 💉 (3 colonnes x 8 lignes)                                        |                                                                                                    |   |
| Nombre d'étiquettes :<br>Dimensions :                                                                                           | 24 étiquettes par page<br>Largeur 63.5mm                                    |                                                                                                    |   |
| Marges :                                                                                                    | Hauteur 33.9mm<br>Gauche 8.0mm<br>Droite 6.5mm<br>Haut 12.5mm<br>Bas 12.5mm |                                                                                                    |   |
| Espace entre les colonnes :                                                                                                    | 2.5mm                                                                       |                                                                                                    |   |
|                                                                                                    |                                                                             | 12.5.                                                                                                    |   |

Choisissez les paramètres que vous souhaitez voir apparaître sur les étiquettes ; modifiez éventuellement leur format si vous utilisez du papier à étiquettes.

Finalisez l'opération en cliquant sur Générer les étiquettes. Le fichier pdf généré est imprimable.

Renouvelez la procédure pour chaque classe.

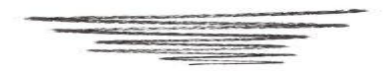

<sup>🕫</sup> Ce document comporte 4 pages. Pour préserver l'environnement, ne l'imprimez pas ou sélectionnez le mode brouillon de votre imprimante.

Tristan BUCAILLE - Pôle TICE 1<sup>er</sup> degré de la Sarthe.